## **TUTORIAL – PRIMEIRO ACESSO NO SUAP**

Para os estudantes ingressantes que **<u>NUNCA</u>** acessaram o SUAP, seguem, abaixo, as instruções para realizar o cadastro e acesso no SUAP.

Accessor o site: https://suap.ifsp.edu.br
Image: thtps://suap.ifsp.edu.br
Image: thtps://suap.ifsp.edu.br
Image: thtps://suap.ifsp.edu.br
Image: thtps://suap.ifsp.edu.br
Image: thtps://suap.ifsp.edu.br
Image: thtps://suap.ifsp.edu.br
Image: thtps://suap.ifsp.edu.br
Image: thtps://suap.ifsp.edu.br
Image: thtps://suap.ifsp.edu.br
Image: thtps://suap.ifsp.edu.br
Image: thtps://suap.ifsp.edu.br
Image: thtps://suap.ifsp.edu.br
Image: thtps://suap.ifsp.edu.br
Image: thtps://suap.ifsp.edu.br
Image: thtps://suap.ifsp.edu.br
Image: thtps://suap.ifsp.edu.br
Image: thtps://suap.ifsp.edu.br
Image: thtps://suap.ifsp.edu.br
Image: thtps://suap.ifsp.edu.br
Image: thtps://suap.ifsp.edu.br
Image: thtps://suap.ifsp.edu.br
Image: thtps://suap.ifsp.edu.br
Image: thtps://suap.ifsp.edu.br
Image: thtps://suap.ifsp.edu.br
Image: thtps://suap.ifsp.edu.br
Image: thtps://suap.ifsp.edu.br
Image: thtps://suap.ifsp.edu.br
Image: thtps://suap.ifsp.edu.br
Image: thtps://suap.ifsp.edu.br
Image: thtps://suap.ifsp.edu.br
Image: thtps://suap.ifsp.edu.br
Image: thtps://suap.ifsp.edu.br
Image: thtps://suap.ifsp.edu.br
Image: thtps://suap.ifsp.edu.br
Image: thtps://suap.ifsp.edu.br
Image: thtps://suap.ifsp.edu.br
Image: thtps://suap.ifsp.edu.br
Image: thtps://suap.ifsp.edu.br
Image: thtps://suap.ifsp.edu.br
Image: thtps://suap.ifsp.edu.br
Image: thtps://suap.ifsp.edu.br
Image: thtps://suap.ifsp.edu.br
Image: thtps://suap.ifsp.edu.br
Image: thtps://suap.ifsp.edu.br
Image: thtps://suap.ifsp.edu.br
Image: thtps://suap.ifsp.edu.br
Image: thtps://suap.ifsp.edu.br
Image: thtps://suap.ifsp.edu.br
Image: thtps://suap.ifsp.edu.br
Image: thtps://suap.ifsp.edu.br
Image: thtps://suap.ifsp.edu.br
Imag

## 2. Clicar em PRIMEIRO ACESSO

| ← - | ÷ | <sup>suap</sup> ht | tps://suap.ifsp.ed | du.br                                                                                        |                                                      |                                                     |  | <b>≸   Θ</b> |  |
|-----|---|--------------------|--------------------|----------------------------------------------------------------------------------------------|------------------------------------------------------|-----------------------------------------------------|--|--------------|--|
|     |   | ľ                  | Usuário:           | Serviços<br>Primeiro<br>Acceso /<br>Trocar minha<br>senha<br>Autenticação<br>de<br>Documento | Consulta de<br>Processos<br>Acesso do<br>Responsável | Avaliação de<br>Estágio<br>Catálogo de<br>telefones |  |              |  |
|     |   |                    | l                  | Acessar                                                                                      | Aluno                                                | Horário Docente                                     |  | 1            |  |

3. Preencher os campos indicados.

OBS: no campo "Matrícula", digite a sigla "BA" + o nº do prontuário. Ex: BA1234567

| $\ \ \leftarrow \ \ \rightarrow \ \ \ \ \ \ \ \ \ \ \ \ \ \ $ | https://suap.i | ifsp.edu.br/comum/solicitar_                               | trocar_senha/                                                                                          |                     |                                                 |                                                       | \$           | ≸   €       | Э |
|---------------------------------------------------------------|----------------|------------------------------------------------------------|----------------------------------------------------------------------------------------------------|---------------------|-------------------------------------------------|-------------------------------------------------------|--------------|-------------|---|
| suap                                                          | =              | Inicio - Solicitação de mud.<br>Solicitação d<br>Matricula | Terceirizado: CPF sem pontos ou traços.                                                                |                     |                                                 |                                                       |              |             |   |
|                                                               |                | Não sou um re                                              | Formato: "XXX.XXX.<br>Formato: "XXX.XXX.<br>bbô<br>reCAPTO<br>Privacidade: Ten<br>Caso o captcha não : | XXX-XX"             |                                                 |                                                       |              |             |   |
|                                                               |                | Enviar                                                     |                                                                                                    |                     |                                                 |                                                       | Imprimir Top | o da página |   |
|                                                               |                | Administração<br><b>suporte@ifsp.edu.br</b>                | Desenvolvimento<br>IFRN                                                                                | Mantido por<br>IFSP | Última importação do SIAPE<br><b>17/01/2019</b> | Última atualização do SUAP<br><b>10/01/2019 09:51</b> | MADE WIT     | H djange    | 0 |

4. Após a efetivação do cadastro e criação da senha, entrar novamente na página <a href="https://suap.ifsp.edu.br">https://suap.ifsp.edu.br</a> e inserir os dados de acesso.

OBS: no campo "Usuário", digite a sigla "BA" + o nº do prontuário. Ex: BA1234567

| suap     | Serviços                                      |                           |                          |  |
|----------|-----------------------------------------------|---------------------------|--------------------------|--|
| usuário: | Primeiro<br>Acesso /<br>Trocar minha<br>senha | Consulta de<br>Processos  | Avaliação de<br>Estágio  |  |
| Senha:   | Autenticação<br>de<br>Documento               | Acesso do<br>Responsável  | Catálogo de<br>telefones |  |
| Acessar  |                                               | Horário Docente           |                          |  |
|          | Aluno                                         |                           |                          |  |
|          |                                               | ➡)<br>Como Acessar o SUAP |                          |  |
|          |                                               |                           |                          |  |